기 본 구 조

정 산 설 정

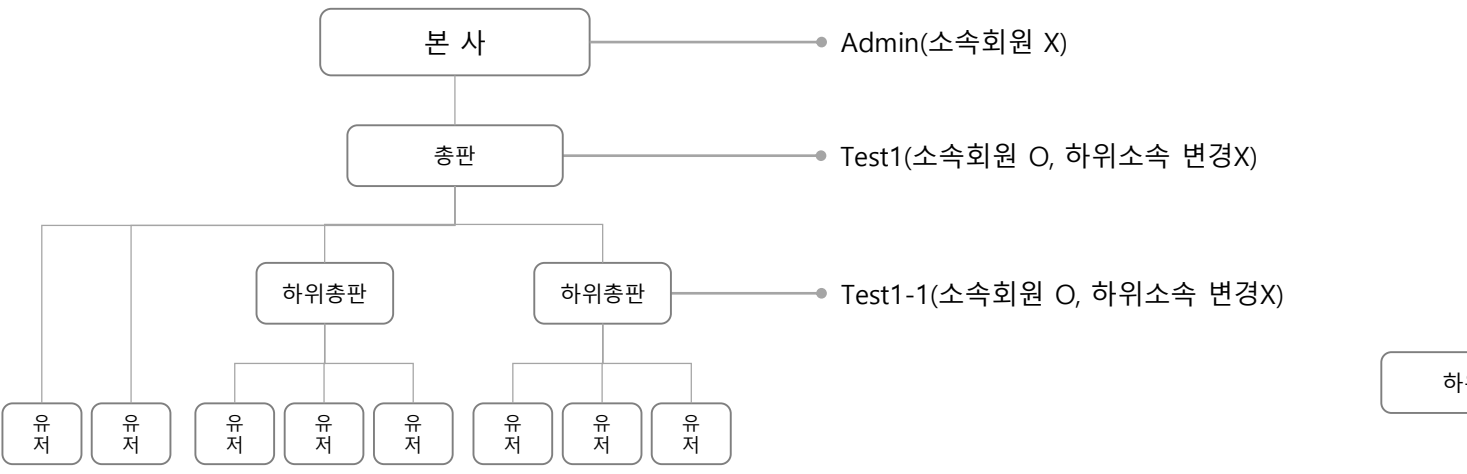

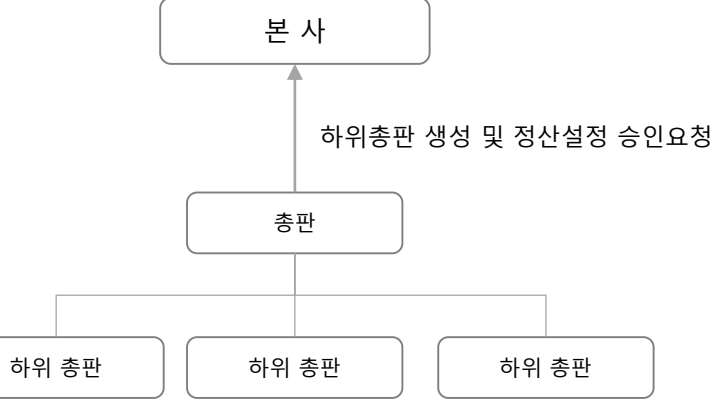

| 정산 조회 화면 > 회              | 원목록 탭           |              |                     |                        |                        |        |                     |                        |                                |                     | Description           |
|---------------------------|-----------------|--------------|---------------------|------------------------|------------------------|--------|---------------------|------------------------|--------------------------------|---------------------|-----------------------|
| 2021-08-05 13:20:09 공지/이번 | 벤트 베팅규정 게시;     | 판 고객센터 🦪     | 텔레그램 고객센터 kwin      | 2021                   |                        |        |                     | 머니 1,0                 | 00,000 포인트 0 🖂 쪽지 로그아웃         | 내정보                 |                       |
| 🔆 win                     |                 |              |                     |                        |                        |        |                     | 🗶 라라삼 님 환영합니다          | . 정산조회 입출내역 <mark>회원배</mark> 팅 | <mark>베팅(참고)</mark> |                       |
|                           |                 |              |                     | 실시간 스포츠                | 미니게임                   |        |                     |                        |                                |                     |                       |
| 1                         | 1               |              |                     |                        |                        |        |                     |                        |                                |                     | 1 현재 본인 매장 설정값 보여주기   |
|                           | 롤링              | 프리매치         | i싱글 <mark>3%</mark> | 프리매치싱글 3%              | 프리매치싱글 <mark>3%</mark> | 프리매    | 치싱글 <mark>3%</mark> | 프리매치싱글 3%              |                                |                     | 2 검색 옵션 : 아이디 및 닉네임   |
|                           | 죽장              | 프리매치         | 싱글 <mark>3%</mark>  | 프리매치싱글 <mark>3%</mark> | 프리매치싱글 <mark>3%</mark> | 프리매:   | 치싱글 <mark>3%</mark> | 프리매치싱글 <mark>3%</mark> |                                |                     | 3 정산금 합계표기 (현재 본인 매장) |
|                           | 회원목록            | 총판목록         |                     |                        |                        |        |                     |                        |                                |                     | _                     |
|                           | 2021-08-02 [17] | ~ 2021-08-05 | 오늘 1주일              | 2<br>한달 아이디 및 닉네임      | ✔ 검색                   | 검색     |                     |                        |                                |                     |                       |
|                           | 3               |              | ą                   | <u></u> 종입금            | 총출금                    | 총      | 보유머니                | 총판 정산금                 |                                |                     |                       |
|                           | 합<br>           | 계            | 1                   | 0,000                  | 10,000                 | 1      | 10,000              | 100                    |                                |                     |                       |
|                           | 레벡              | 아이디          | 닉네잌                 | 인금                     | 축근                     | 부유머니   | 가입잌시                | 정사극                    |                                |                     |                       |
|                           | 1               | Hona         | 홍길동                 | 10.000                 | 10.000                 | 10,000 | 2021-07-18          | 100                    |                                |                     |                       |
|                           | 2               | Hong2        | 홍길자                 | 10,000                 | 10,000                 | 10,000 | 2021-07-18          | 2330                   |                                |                     |                       |
|                           | 3               |              |                     |                        |                        |        |                     |                        |                                |                     |                       |
|                           | 4               |              |                     |                        |                        |        |                     |                        | -                              |                     |                       |
|                           | 5               |              |                     |                        |                        |        |                     |                        |                                |                     |                       |
|                           | 6               |              |                     |                        |                        |        |                     |                        |                                |                     |                       |
|                           | 7               |              |                     |                        |                        |        |                     |                        |                                |                     |                       |
|                           | 8               |              |                     |                        |                        |        |                     |                        |                                |                     |                       |
|                           | 9               |              |                     |                        |                        |        |                     |                        |                                |                     |                       |
|                           | 10              |              |                     |                        |                        |        |                     |                        | _                              |                     |                       |
|                           |                 |              |                     | 1                      |                        |        |                     |                        |                                |                     |                       |
|                           |                 |              |                     |                        | -                      |        |                     |                        |                                |                     |                       |
|                           |                 |              |                     |                        |                        |        |                     |                        |                                |                     |                       |

|             |            |                                       |                                       |                     |                      |          |              |           |        |                       |              |                                     |    | Beeenpaen                                                                               |    |
|-------------|------------|---------------------------------------|---------------------------------------|---------------------|----------------------|----------|--------------|-----------|--------|-----------------------|--------------|-------------------------------------|----|-----------------------------------------------------------------------------------------|----|
| :20:09 공지/0 | 비벤트 베팅규정   | 게시판 고객선                               | UEN 🕣 텔레그램 고객                         | (센터 <b>kwin2021</b> |                      |          |              |           |        | 머니 1,00               | 00,000 포인트   | 0 🖂 쪽지 로그아웃 내정보                     |    |                                                                                         |    |
|             |            |                                       |                                       |                     |                      |          |              |           | ŀ      | 📢 라라삼 님 환영합니다         | 정산조회         | 입출내역 회원배팅 베팅(참고)                    |    |                                                                                         |    |
|             |            |                                       |                                       | 실시                  | 간 스포ź                | 트 미니거    | 임            |           |        |                       |              |                                     |    |                                                                                         |    |
|             | 1          |                                       |                                       |                     |                      |          |              |           |        |                       |              |                                     | 1  | 현재 본인 매장 설정값 보여주기                                                                       |    |
|             | 롤링         |                                       | 프리매치싱글 3%                             | 프리미                 | 배치싱글 <mark>3%</mark> | 프리매치성    | J글 <u>3%</u> | 프리매치싱글 3% | 프리     | 리매치싱글 <mark>3%</mark> |              |                                     | 2  | 검색 옵션 : 아이디 및 닉네임                                                                       |    |
|             | 죽장         | ł                                     | 프리매치싱글 3%                             | 프리미                 | 배치싱글 <u>3%</u>       | 프리매치성    | ·<br>]글 3%   | 프리매치싱글 3% | 프리     | 리매치싱글 3%              |              |                                     |    |                                                                                         |    |
|             |            |                                       |                                       |                     |                      |          |              |           |        |                       |              |                                     | 3  | 하위총판 정산금 합계 :<br>날짜별 조회에 따라 정산금액 표기                                                     |    |
|             | 회원목록<br>   | ····································· | <mark>اح ا</mark>                     |                     | 2                    |          |              |           |        |                       |              |                                     | 4  | 관리자에서 입력시 해당 가입코드 표시<br>입력전는 ' – ' 표시 (아이디 인정)                                          |    |
|             | 2021-08-02 | 2021-08-0                             | 95 🛅 오늘                               | 1주일 한달              | 아이디 및 닉네임            | ✔ 검색     | 검색           |           |        | 5 총판등록                |              |                                     | 5  | ① 하위 총판등록 > 팝업 호출                                                                       |    |
|             | 3          |                                       |                                       | 하위 총인               |                      | 하위 총축    | 동금           | 하위 총보유머니  |        | 하위 총정산금               |              |                                     |    | →아위종판 등록 완료시에 리스트에 표시<br>② 관리자 페이지에서                                                    |    |
|             |            | 합 계                                   |                                       | 10,000              | <u> </u>             | 10,000   | )            | 10,000    |        | 300000                |              |                                     |    | <ul> <li>→ 온사가 등독아는 동판은 '내용판'</li> <li>→ 대총판이 등록하는 총판은 '총판'으로 표<br/>13paga차조</li> </ul> | 시  |
|             | Ш          |                                       |                                       | 017                 | <u>خ</u> م           | нопи     | 71010111     | 기이크ᄃ      | 러시크    | 머니서머                  |              |                                     | 6  | '관리'버튼 클릭시 '하위총판형' 정산 설정/등                                                              | 승인 |
|             | 내걸         |                                       | ····································· | 10.000              | <u> </u>             | <u> </u> | 2021.07.19   |           | 3신급    | 정신결정                  |              |                                     |    | 표양 민민양 조로                                                                               |    |
|             | 1          | Chong I                               | 중한 <br>                               | 10,000              | 10,000               | 10,000   | 2021-07-10   | 4 Test1   | 100000 |                       |              |                                     |    |                                                                                         |    |
|             | 2          | Chong2                                | 중판2                                   | 10,000              | 10,000               | 10,000   | 2021-07-18   | -         | 200000 | 친다                    |              |                                     |    |                                                                                         |    |
|             | 3          |                                       |                                       |                     |                      |          |              |           |        | <u>_</u>              |              |                                     |    |                                                                                         |    |
|             | 4          |                                       |                                       |                     |                      |          |              |           |        |                       |              |                                     | Ξ  |                                                                                         |    |
|             | 5          |                                       |                                       |                     |                      |          |              |           |        |                       |              |                                     | 王己 | 1매치말티 0                                                                                 |    |
|             | 6          |                                       |                                       |                     |                      |          |              |           |        |                       | $\backslash$ | 베딩들덩<br>%정산<br>(싱글적특,전체적특,취소는 정산제외) | 실, | 시간성글 0                                                                                  |    |
|             | 7          |                                       |                                       |                     |                      |          |              |           |        |                       | $\sim$       |                                     | 실, | 시간멀티 0                                                                                  |    |
|             | 8          |                                       |                                       |                     |                      |          |              |           |        |                       |              |                                     |    |                                                                                         |    |
|             | 9          |                                       |                                       |                     |                      |          |              |           |        |                       |              |                                     | 프리 |                                                                                         |    |
|             | 10         |                                       |                                       |                     |                      |          |              |           |        |                       |              | 입출 보유머니<br>※정산                      | 실  |                                                                                         |    |
|             |            |                                       |                                       |                     |                      |          |              |           |        |                       |              | (싱글적특,전체적특,취소는 정산제외)                | 실, | 시간열티 0                                                                                  |    |
|             |            |                                       |                                       |                     |                      | 1        |              |           |        |                       |              |                                     | ۵  | 비니게임 0                                                                                  |    |
|             |            |                                       |                                       |                     |                      | -        |              |           |        |                       |              | 승민요?                                | 30 | 명기                                                                                      |    |
|             |            |                                       |                                       |                     |                      |          |              |           |        |                       |              |                                     |    |                                                                                         |    |
|             |            |                                       |                                       |                     |                      |          |              |           |        |                       |              |                                     |    |                                                                                         |    |

Description

정산 조회 화면 > 회원목록 탭

#### Description 2021-08-05 13:20:09 공지/이벤트 베팅규정 게시판 고객센터 🌏 텔레그램 고객센터 kwin2021 머니 1,000,000 포인트 0 🖂 쪽지 로그아웃 내정보 🔆 win 🗶 라라삼 님 환영합니다. 정산조회 입출내역 회원배팅 베팅(참고 실시간 미니게임 '총판등록' 클릭시 호출되는 팝업 1 기재사항 입력하고 등록하기가 완료되면 2 롤링 프리매치싱글 3% 프리매치싱글 3% 프리매치싱글 3% 프리매치싱글 3% 프리매치싱글 3% 팝업 닫힘 죽장 프리매치싱글 3% 프리매치싱글 3% 프리매치싱글 3% 프리매치싱글 3% 프리매치싱글 3% \*관리자 페이지에서 승인받아야 활동할 수 있음 → 본사가 등록하는 총판은 '대총판'→ 대총판이 등록되는 총판은 '총판'으로 구분표시 총판 1 13page 참고 아이디 중복확인 ※ 4~12자의 영문, 숫자 조합(첫글자는 영문) 3 '닫기' → 하위 총판 등록되지 않고, 팝업 닫힘 총판등록 중복확인 ※ 2자 이상 한글 닉네임 정산금 합 계 300000 ※ 4~12자의 영문, 숫자 조합 비밀번호 아이디 정산금 정산설정 레벨 비밀번호 확인 관리 1 010 🗸 -휴대전화 관리 2 3 예금주 4 -- 은행선택 -- 🗸 계좌번호 5 6 3 2 등록하기 망기 7 8 9 10 1

정산 조회 화면> 총판목록 탭> 총판등록 클릭시 팝업

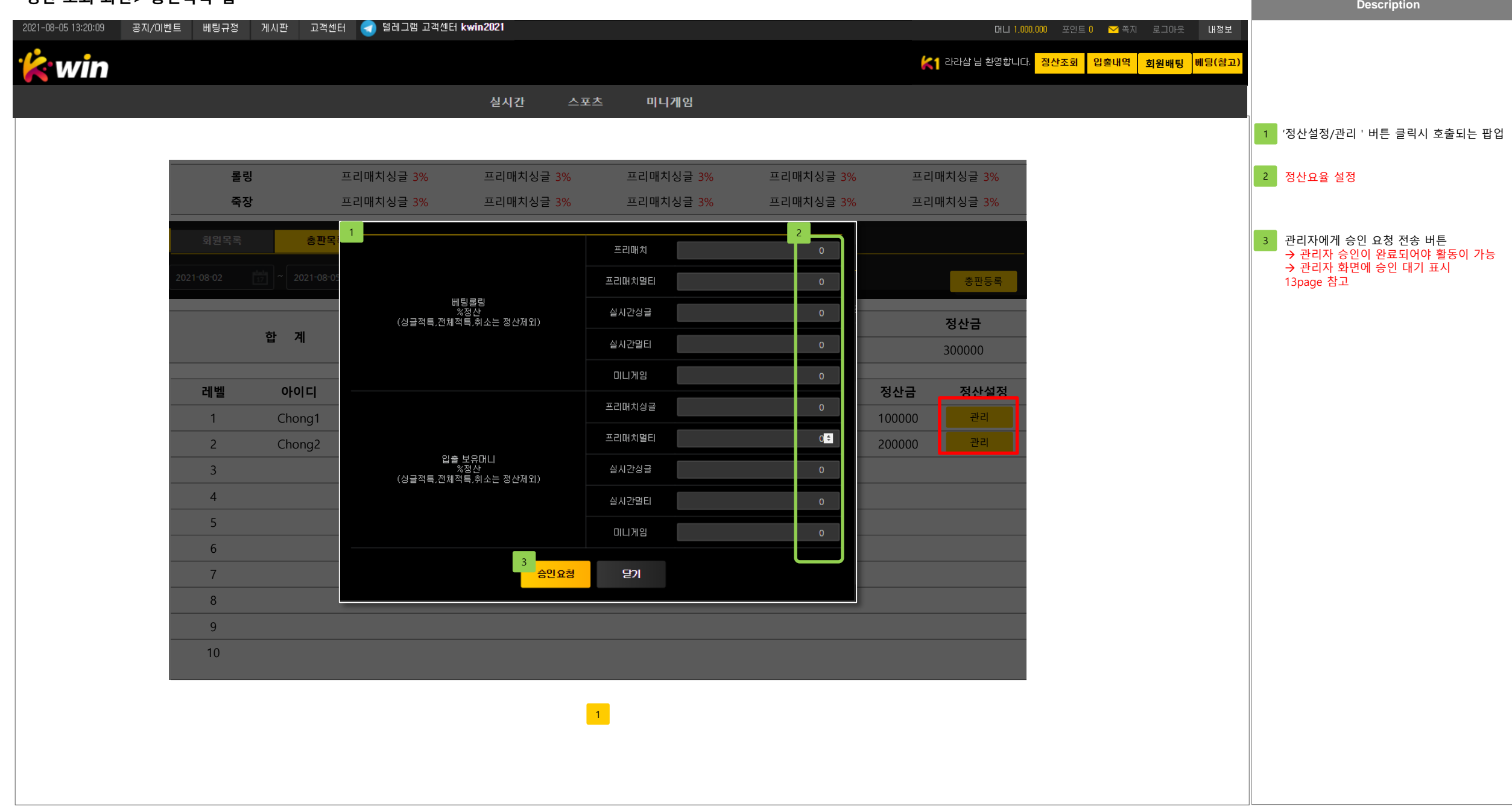

#### 

| 하 게                                     | 총입금    | 총보유머니  |  |  |
|-----------------------------------------|--------|--------|--|--|
| 법 세 ··································· | 10,000 | 10,000 |  |  |

| 레벨 | 아이디   | 닉네임 | 입금액    | 요청일자       | 3 완료여부 |
|----|-------|-----|--------|------------|--------|
| 1  | Hong  | 홍길동 | 10,000 | 2021-07-18 | Yes    |
| 2  | Hong2 | 홍길자 | 10,000 | 2021-07-18 | No     |
| 3  |       |     |        |            |        |
| 4  |       |     |        |            |        |
| 5  |       |     |        |            |        |
| 6  |       |     |        |            |        |
| 7  |       |     |        |            |        |
| 8  |       |     |        |            |        |
| 9  |       |     |        |            |        |
| 10 |       |     |        |            |        |

1

Description

1 기본은 3일을 기준으로 표시 데이터는 현재시간기준으로 부터 최대 3개월

입금내역까지만 보여줌

2

3

검색 옵션 : 아이디 및 닉네임

입금 처리 완료 전 'No' 입금 처리 완료 후 'Yes'

#### 입출내역 화면 > 회원총출금 탭 Description 2021-08-05 13:20:09 공지/이벤트 베팅규정 게시판 고객센터 🕣 텔레그램 고객센터 kwin2021 머니 1,000,000 포인트 0 🖂 쪽지 로그아웃 내정보 🔆 win 삼1 라라삼 님 환영합니다. 정산조회 입출내역 회원배팅 베팅(참고 실시간 미니게임 1 기본은 3일을 기준으로 표시 데이터는 현재시간기준으로 부터 최대 3개월 회원총출금 출금내역까지만 보여줌 2 한달 아이디 및 닉네임 🗸 검색 1 2021-08-02 2021-08-05 검색 옵션 : 아이디 및 닉네임 2 총출금 총보유머니 합 계 10,000 10,000 출금 처리 완료 전 'No' 3 출금 처리 완료 후 'Yes' 레벨 출금액 요청일자 3 완료여부 아이디 닉네임 홍길동 10,000 2021-07-18 1 Hong Yes 홍길자 Hong2 2 10,000 2021-07-18 No 3

1

## 회원배팅내역 > 스포츠배팅내역 탭

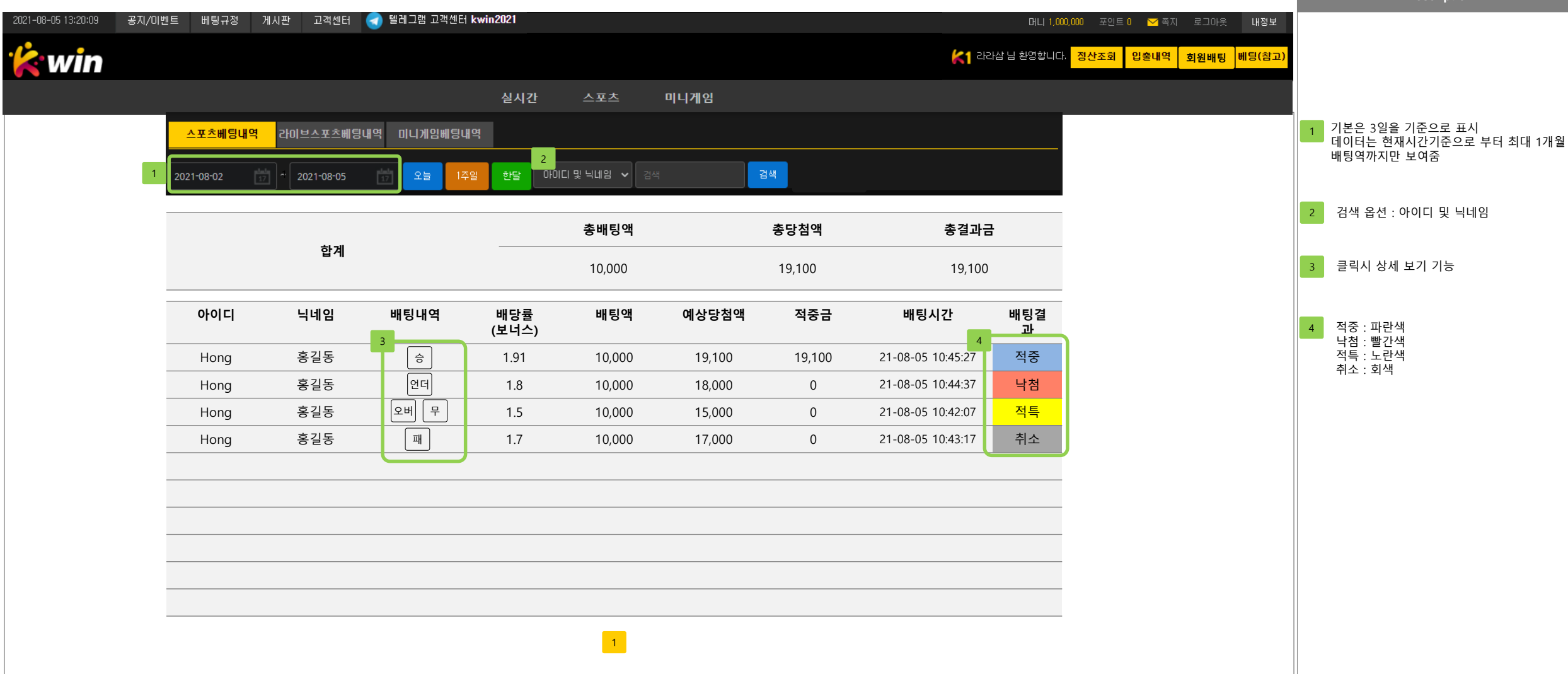

### 회원배팅내역 > 스포츠배팅내역 탭 / 배팅내역 클릭시 상세 보기 기능

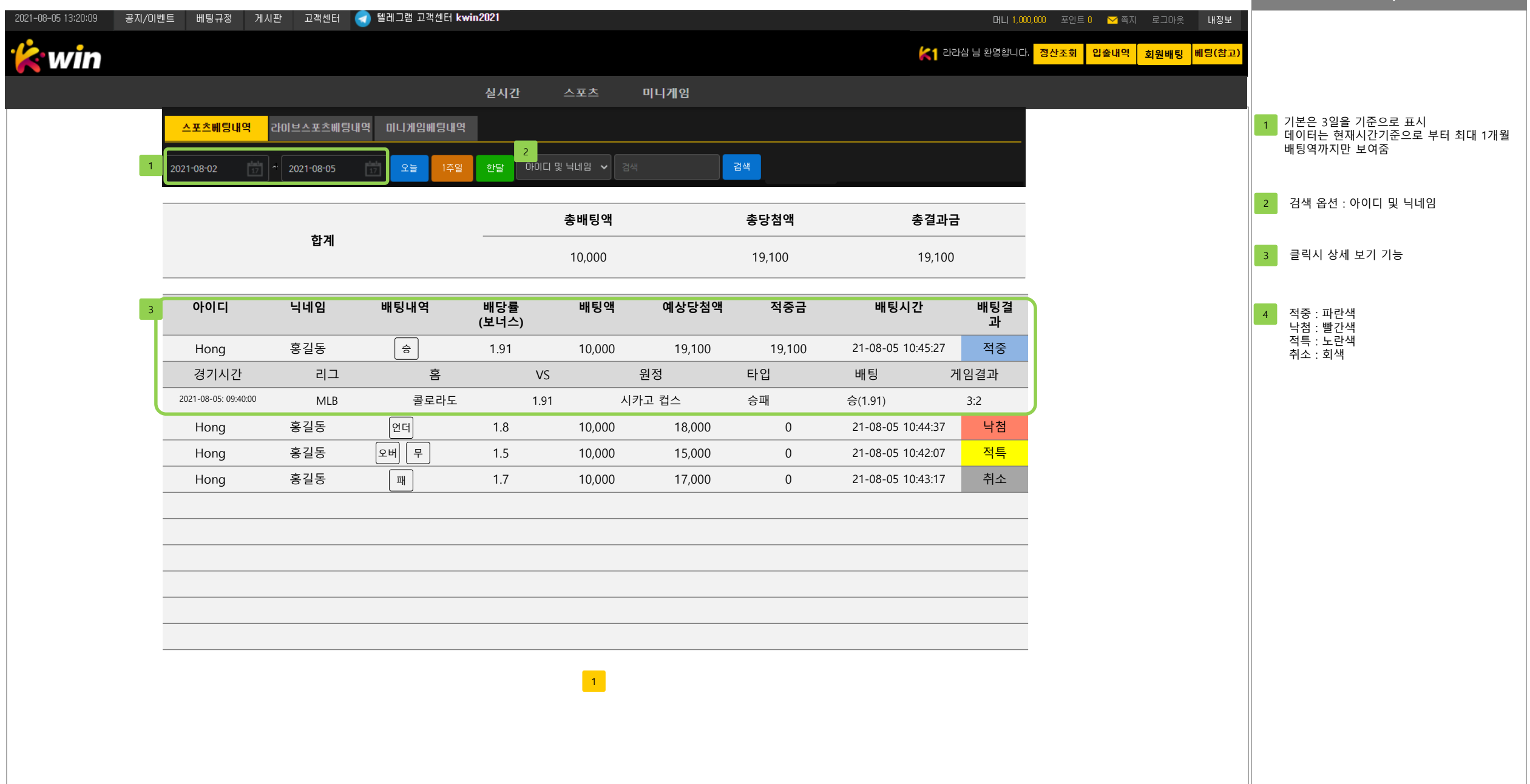

Description

### 회원배팅내역 > 라이브스포츠 배팅내역 탭

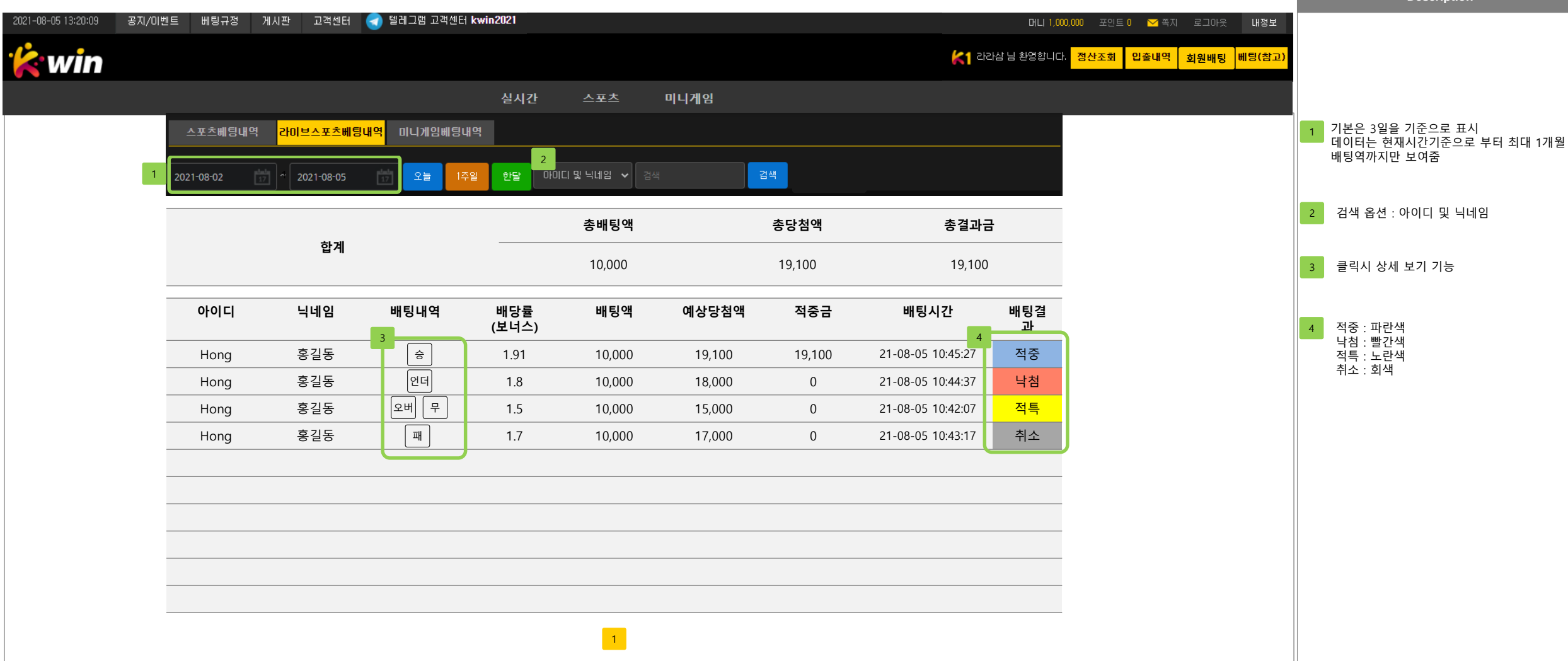

Description

### 회원배팅내역 > 라이브스포츠배팅내역 탭 / 배팅내역 클릭시 상세 보기

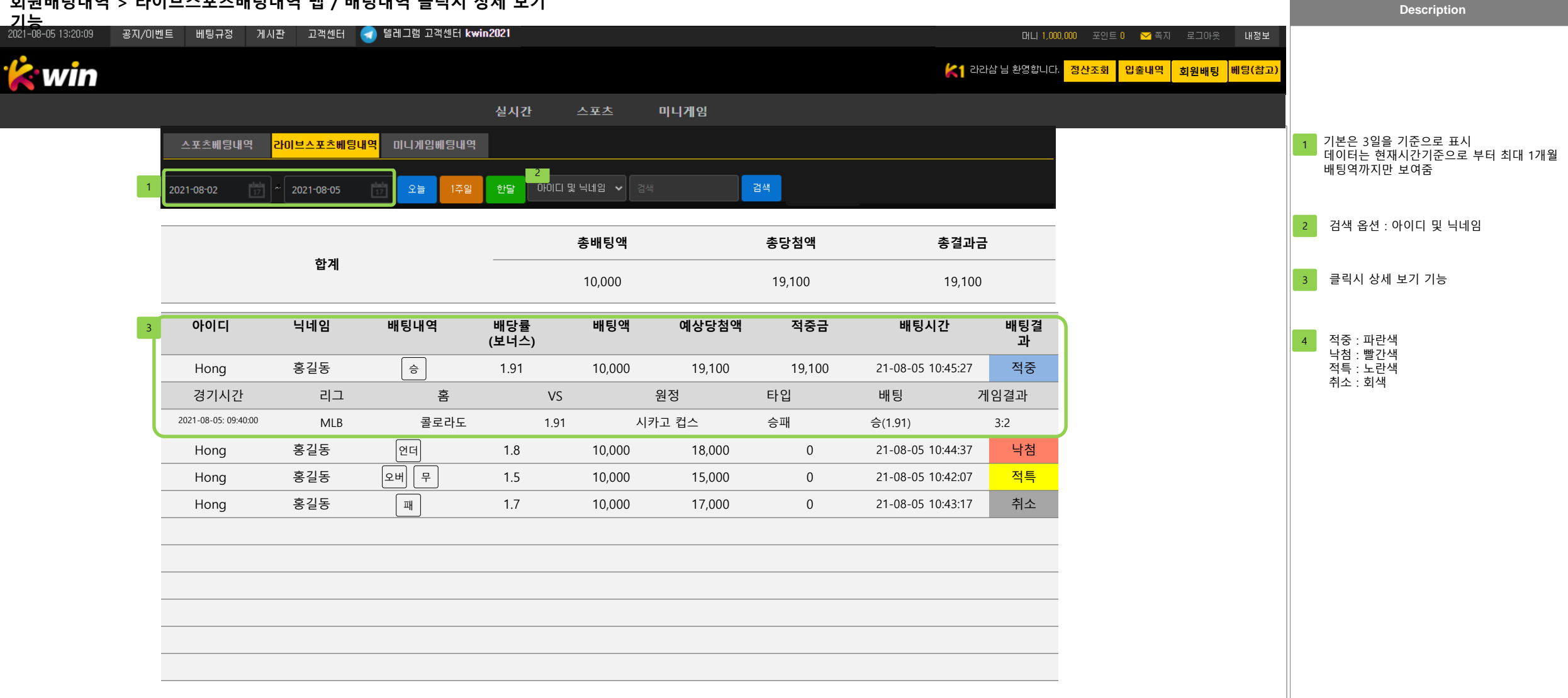

# 회원배팅내역 > 미니게임 배팅내역 탭

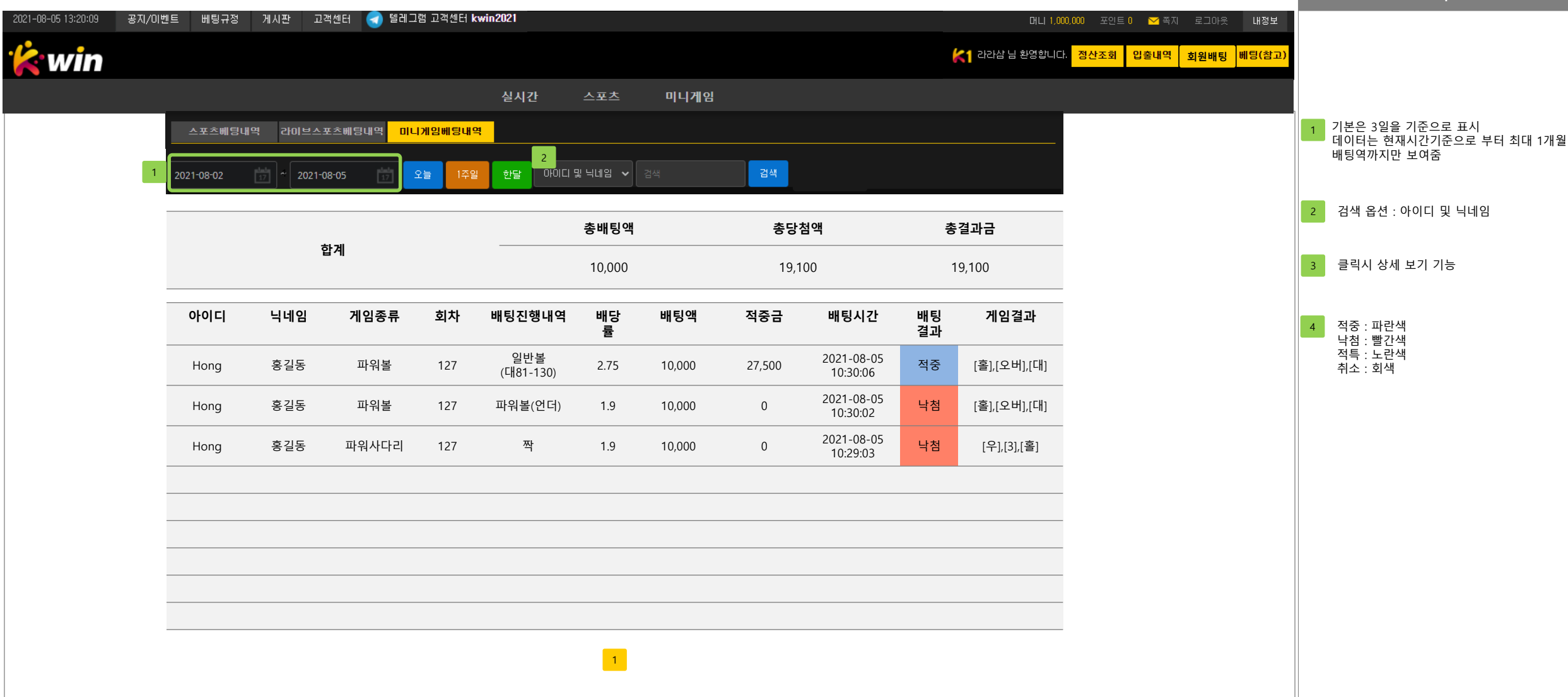

관리자 화면> 회원관리> 총판정보

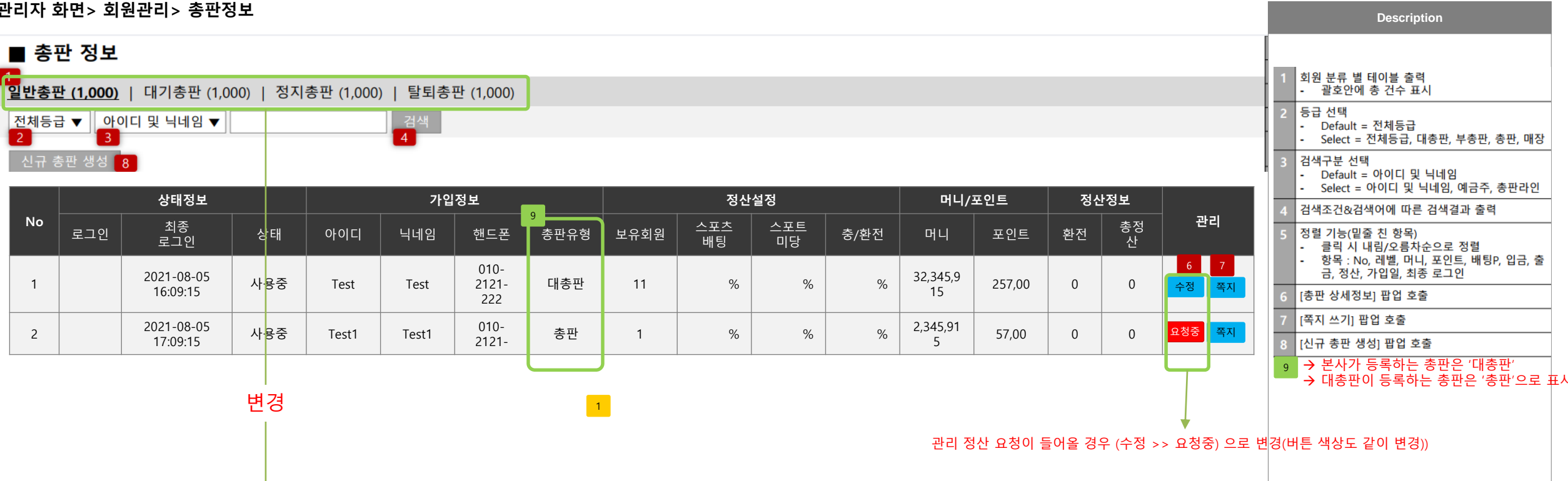

대총판(1,000) | 총판(1,000) | 신규총판(1,000)